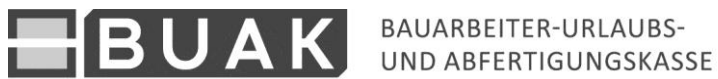

# Meldung, Berechnung und Bezahlung von Zuschlägen aus der Überlassung von Arbeitskräften

Die BUAK stellt auf ihrer Homepage eine Anwendung zur Verfügung, mit deren Hilfe der/die Beschäftiger/in sowohl die an ihn/sie überlassenen Arbeitskräfte melden, als auch für den Überlassungszeitraum die Zuschlagsforderung der BUAK errechnen lassen kann.

Da diese Anwendung allgemein zugänglich ist, ist es aus datenschutzrechtlichen Gründen für die BUAK nicht möglich, betriebs- oder arbeitnehmerbezogene Daten aus der Datenbank auszulesen. Es ist daher für den/die Beschäftiger/in erforderlich, sämtliche für die Weiterbearbeitung bzw. Zuschlagserrechnung erforderlichen Daten einzugeben.

**e** buak UAK 10.02.2012 Beschäftigerbetrieb BKZ Betriebsart: --- Bitte Betriebsart auswählen --Name: Ort/Land: PLZ: Straße/Hausnr. Überlasserin Name: Betriebsart: Arbeitskräfteüberlassungsbetriebe BKZ PLZ: Ort/Land Straße/Hausnr.: ArbeitnehmerInnen KV-Lohn Vorname Tätickeit Zuschlad 0 🔞 --- Bitte Beruf auswählen --- 🔻 --- Bitte Lohn auswählen --- 💌 8 👩 --- Bitte Beruf auswählen --- 🔻 --- Bitte Lohn auswählen --- 💌 🔞 --- Bitte Beruf auswählen --- 🔹 --- Bitte Lohn auswählen --- 🔹 1 💰 --- Bitte Beruf auswählen --- 🔻 --- Bitte Lohn auswählen --- 🔻 6 1 🙈 --- Bitte Beruf auswählen --- 🔻 --- Bitte Lohn auswählen --- 💌 🛞 --- Bitte Beruf auswählen --- 🔻 --- Bitte Lohn auswählen --- 💌 1 1 🙈 --- Bitte Beruf auswählen --- 🔻 --- Bitte Lohn auswählen --- 💌 诱 --- Bitte Beruf auswählen --- 🔻 --- Bitte Lohn auswählen --- 💌 6 🔞 --- Bitte Beruf auswählen --- 🔻 --- Bitte Lohn auswählen --- 💌 6 🔞 --- Bitte Beruf auswählen --- 🔻 --- Bitte Lohn auswählen --- 🔻 8 Gesant WEITERE ZEILEN ANZEIGEN BERECHNEN SENDEN

Auf folgendem Screenshot ist die Eingabemaske ersichtlich:

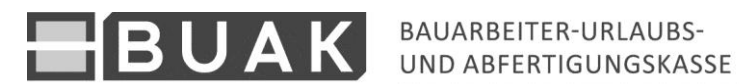

# Eingabeschritte:

1. Vollständige Dateneingabe durch das Beschäftigerunternehmen zur korrekten Berechnung der Zuschläge

Folgende Informationen sind dafür erforderlich:

- die Betriebsart des/der Beschäftiger/in,
- der Beschäftigungszeitraum der Arbeitnehmer/innen
- aufgrund der ausgeübten Tätigkeit anzuwendender KV-Lohn

Sollten die angezeigten Zeilen für die arbeitnehmerbezogene Eingabe nicht ausreichen, werden nach Betätigen des Buttons "WEITERE ZEILEN ANZEIGEN" neue Eingabezeilen angezeigt.

Beispiel unter Verwendung von Testdaten:

| 1050                     | iftiger              | В          | KZ: 1101001231 |    | Betriebsa | rt: F | flasterergew  | erbe  |                         | •                      |         |
|--------------------------|----------------------|------------|----------------|----|-----------|-------|---------------|-------|-------------------------|------------------------|---------|
| /LZ. 1050                | Ort/Land: Wien/Öster | reich      |                |    | Stra      | ıße/  | Hausnr.: Mu   | sters | traße 1/1               |                        |         |
| Jberlasserl              | n                    |            |                |    |           |       |               |       |                         |                        |         |
| lame: Musterüberlas      | serin                | В          | KZ: 2002000001 |    | Betriebsa | rt: A | rbeitskräfteü | berla | issungsbetriebe         |                        |         |
| ν <mark>LZ:</mark> 12345 | Ort/Land: Bonn/Deuts | chind      |                |    | Stra      | ıße/  | Hausnr.: Mu   | sters | traße 5/5               |                        |         |
| Arbeitnehm               | erinnen              |            |                |    |           |       |               |       |                         |                        |         |
| Vorname                  | Nachname             | SV-Nr.     | Geburtsdat     | um | von       |       | bis           |       | Tätigkeit               | KV-Lonn                | Zuschla |
| Herbert                  | Mustermann           | 1234010170 | 01.01.1970     | 02 | 2.01.2012 | 8     | 06.01.2012    | 8     | Hilfsarbeiter 🔹         | € 10.76 IV.PFLASTERERH |         |
| Siegfried                | Muster               | 2345020170 | 02.01.1970     | 02 | 2.01.2012 | 6     | 29.02.2012    | 8     | Facharbeiter 🔹          | € 11.58 II.FACHARBEITE |         |
|                          |                      |            |                |    |           | 8     |               | 8     | Bitte Beruf auswählen 🔻 | Bitte Lohn auswählen 🔻 |         |
|                          |                      |            |                |    |           | 1     |               | 8     | Bitte Beruf auswählen 🔻 | Bitte Lohn auswählen 🔻 |         |
|                          |                      |            |                |    |           | ø     |               | 8     | Ritte Donai auswählen 🔻 | Bitte Lohn auswählen 🔻 |         |
|                          |                      |            |                |    |           | 1     |               | 8     | Bitte Beruf auswählen 🔻 | Bitte Lohn auswählen 🔻 |         |
|                          |                      |            |                |    |           | 8     |               | 1     | Bitte Beruf auswählen 🔻 | Bitte Lohn auswählen 🔻 |         |
|                          |                      |            |                |    |           | 6     |               | 3     | Bitte Beruf auswählen 🔻 | Bitte Lohn auswählen 🔻 |         |
|                          |                      |            |                |    |           | 8     |               | 1     | Bitte Beruf auswählen 🔻 | Bitte Lohn auswählen 🔻 |         |
|                          |                      |            |                |    |           | 8     |               | 8     | Bitte Beruf auswählen 🔻 | Bitte Lohn auswählen 🔻 |         |

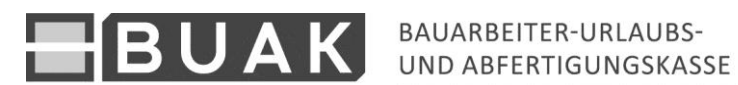

### 2. Berechnung der Zuschläge

Nach Beendigung der Eingabe erfolgt nach Betätigen des Buttons "BERECHNEN" sowohl eine Zuschlagsberechnung pro Arbeitnehmer/in, als auch die Anzeige einer Gesamtsumme der errechneten Zuschlagsforderungen für sämtliche Sachbereiche.

Beispiel unter Verwendung von Testdaten:

| Beschäftiger           | betrieb                |            |                |                                                                                                    |                |        |                         |                        |              |                 |
|------------------------|------------------------|------------|----------------|----------------------------------------------------------------------------------------------------|----------------|--------|-------------------------|------------------------|--------------|-----------------|
| Name: Musterbeschäftig | er                     | В          | KZ: 1101001231 | Betriebsar                                                                                                    | Pflasterergev  | verbe  | 9                       | -                      |              |                 |
| PLZ: 1050              | Ort/Land: Wien/Österre | ich        |                | Straf                                                                                                    | e/Hausnr.: M   | usters | straße 1/1              |                        |              |                 |
| ÜberlasserIn           |                        |            |                |                                                                                                    |                |        |                         |                        |              |                 |
| Name: Musterüberlasse  | rin                    | в          | KZ: 2002000001 | Betriebsart                                                                                                    | Arbeitskräftei | iberla | assungsbetriebe         |                        |              |                 |
| PLZ: 12345             | Ort/Land: Bonn/Deutsch | hind       |                | Straf                                                                                                    | e/Hausnr.: M   | usters | straße 5/5              |                        |              |                 |
| Arbeitnehme            | rinnen                 |            |                |                                                                                                    |                |        |                         |                        |              | $\sim$          |
| Vorname                | Nachname               | SV-Nr.     | Geburtsdatum   | von                                                                                                    | bis            |        | Tätigkeit               | KV-Lohn                | - /          | uschl. g        |
| Herbert                | Mustermann             | 1234010170 | 01.01.1970     | 02.01.2012                                                                                                    | 66.01.2012     | 1      | Hilfsarbeiter -         | € 10.76 IV.PFLASTERERH | - 1          | 83.70           |
| Siegfried              | Muster                 | 2345020170 | 02.01.1970     | 02.01.2012                                                                                                    | \$ 29.02.2012  | 1      | Facharbeiter -          | € 11.58 II.FACHARBEITE | • 1          | 700.22          |
|                        |                        |            |                | 1                                                                                                    | 3              | 1      | Bitte Beruf auswählen 🔻 | Bitte Lohn auswählen   | -            |                 |
|                        |                        |            |                |                                                                                                    |                | 8      | Bitte Beruf auswählen 🔻 | Bitte Lohn auswählen   | -            |                 |
|                        |                        |            |                | 1                                                                                                    |                | 8      | Bitte Beruf auswählen 🔻 | Bitte Lohn auswählen   | -            |                 |
|                        |                        |            |                |                                                                                                    |                | 0      | Bitte Beruf auswählen 🔻 | Bitte Lohn auswählen   | •            |                 |
|                        |                        |            |                | The second second second second second second second second second second second second second second second se | 3              | 1      | Bitte Beruf auswählen 🔻 | Bitte Lohn auswählen   | -            |                 |
|                        |                        |            |                |                                                                                                    |                | 0      | Bitte Beruf auswählen 🔻 | Bitte Lohn auswählen   | -            |                 |
|                        |                        |            |                | The second second second second second second second second second second second second second second second se |                | 0      | Bitte Beruf auswählen 🔻 | Bitte Lohn auswählen   | -            |                 |
|                        |                        |            |                |                                                                                                    |                | 1      | Bitte Beruf auswählen 🔻 | Bitte Lohn auswählen   | •            |                 |
| WEITERE ZEILEI         | N ANZEIGEN             |            |                |                                                                                                    |                |        |                         | Gesa<br>BERECHNEN      | rt: 18<br>St | 883.92<br>ENDEN |

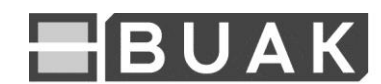

#### 3. Absenden der Meldung

Sind sämtliche Daten vollständig eingegeben, die Zuschläge errechnet und beabsichtigt der/die Überlasser/in die errechneten Zuschlagsforderung bei der BUAK zu bezahlen, sind die Daten durch Betätigen des **Buttons** "SENDEN" die an BUAK/Koordinierungsstelle zu übermitteln. Damit wird die BUAK über die zukünftig Zahlung und arbeitnehmerbezogene Aufschlüsselung einlangende die des überwiesenen Betrages informiert.

### Beispiel unter Verwendung von Testdaten:

| Beschäftige          | rbetrieb               |            |                                                                                                    |              |                |       |                         |                        |     |          |
|----------------------|------------------------|------------|----------------------------------------------------------------------------------------------------|--------------|----------------|-------|-------------------------|------------------------|-----|----------|
| Name: Musterbeschäf  | tiger                  | BI         | <z: 1101001231<="" td=""><td>Betriebsart:</td><td>Pflasterergew</td><td>/erbe</td><td>9</td><td>-</td><td></td><td></td></z:> | Betriebsart: | Pflasterergew  | /erbe | 9                       | -                      |     |          |
| PLZ: 1050            | Ort/Land: Wien/Österre | eich       |                                                                                                    | Straße       | /Hausnr.: Mu   | sters | straße 1/1              |                        |     |          |
| Überlasserlı         | n                      |            |                                                                                                    |              |                |       |                         |                        |     |          |
| Name: Musterüberlass | serin                  | BI         | KZ: 2002000001                                                                                                    | Betriebsart: | Arbeitskräfteü | berla | assungsbetriebe         |                        |     |          |
| PLZ: 12345           | Ort/Land: Bonn/Deutso  | hInd       |                                                                                                    | Straße       | /Hausnr.: Mu   | sters | straße 5/5              |                        |     |          |
| Arbeitnehm           | erInnen                |            |                                                                                                    |              |                |       |                         |                        |     |          |
| Vorname              | Nachname               | SV-Nr.     | Geburtsdatum                                                                                                    | von          | bis            |       | Tätigkeit               | KV-Lohn                | _   | Zuschlag |
| Herbert              | Mustermann             | 1234010170 | 01.01.1970                                                                                                    | 02.01.2012   | 06.01.2012     | 1     | Hilfsarbeiter •         | € 10.76 IV.PFLASTERERH | •   | 183.70   |
| Siegfried            | Muster                 | 2345020170 | 02.01.1970                                                                                                    | 02.01.2012   | 29.02.2012     | 1     | Facharbeiter 🔹          | € 11.58 II.FACHARBEITE | •   | 1700.22  |
|                      |                        |            |                                                                                                    | E            | 2              | 1     | Bitte Beruf auswählen 🔻 | Bitte Lohn auswählen   | •   |          |
|                      |                        |            |                                                                                                    |              | 2              | 1     | Bitte Beruf auswählen 🔻 | Bitte Lohn auswählen   | •   |          |
|                      |                        |            |                                                                                                    | 1            | ۷              | 1     | Bitte Beruf auswählen 🔻 | Bitte Lohn auswählen   | •   |          |
|                      |                        |            |                                                                                                    | 6            | 2              | 1     | Bitte Beruf auswählen 🔻 | Bitte Lohn auswählen   | •   |          |
|                      |                        |            |                                                                                                    | 1            | 2              | 1     | Bitte Beruf auswählen 🔻 | Bitte Lohn auswählen   | •   |          |
|                      |                        |            |                                                                                                    | 1            | 2              | 1     | Bitte Beruf auswählen 🔻 | Bitte Lohn auswählen   | •   |          |
|                      |                        |            |                                                                                                    | E            | ۷              | 1     | Bitte Beruf auswählen 🔻 | Bitte Lohn auswählen   | •   |          |
|                      |                        |            |                                                                                                    |              | 2              | 1     | Bitte Beruf auswählen 🔻 | Bitte Lohn auswählen   | -   |          |
|                      |                        |            |                                                                                                    |              |                |       |                         | Gesan                  | nt: | 1883.92  |

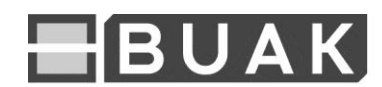

## 4. Bestätigung der Meldung

In einer eigenen Seite werden die eingegebenen Daten zusammengefasst angezeigt. Die eingegebenen Daten und die daraus von der BUAK errechnete Zuschlagsforderung werden in einem PDF- Dokument bestätigt und dem/der Beschäftiger/in zum Download zur Verfügung gestellt. In diesem Formular werden auch Verwendungszweck und die Kontodaten der BUAK bekannt gegeben.

Die Datenübermittlung erhält als Zuordnungsgründen eine eigene Transaktionsnummer, die bei der Zahlung anzugeben ist. Damit ist eine Zuordnung der Zahlung zu den zuvor bekannt gegebenen Daten möglich.

Beispiel unter Verwendung von Testdaten:

| Sie kön              | nen sich eine Be                   | estätigung Ihre                           | er Meldung als P                         | DF hier herun                              | nterladen:                             | 7                                                                                                    |                                                                                                    |                              |
|----------------------|------------------------------------|-------------------------------------------|------------------------------------------|--------------------------------------------|----------------------------------------|----------------------------------------------------------------------------------------------------|----------------------------------------------------------------------------------------------------|------------------------------|
| Ansi                 | cht der e                          | inaeael                                   | benen Da                                 | ten:                                       |                                        |                                                                                                    |                                                                                                    |                              |
| Besc                 | chäftiger                          | betrieb                                   |                                          |                                            |                                        |                                                                                                    |                                                                                                    |                              |
| Name:N               | lusteerunternet                    | men BK7:11                                | 00-0000-1 Bet                            | riebsart <sup>.</sup> Isolie               | erer- Asphal                           | ltierer Schwarzdeckergewerbe                                                                                                    |                                                                                                    |                              |
| PLZ:12               | 34 Ort/Land:Mu                     | isterort/Österi                           | eich Straße/Ha                           | usnr.:Musterst                             | traße 1/1                              | <u> </u>                                                                                                    |                                                                                                    |                              |
|                      |                                    |                                           |                                          |                                            |                                        |                                                                                                    |                                                                                                    |                              |
| Jbei                 | rlasserin                          |                                           |                                          |                                            |                                        |                                                                                                    |                                                                                                    |                              |
| ame:N                | /lusterbeschäftig                  | er BKZ:2000                               | -12345-6 Betrie                          | bsart:Arbeitsk                             | räfteüberla                            | assungsbetriebe                                                                                                    |                                                                                                    |                              |
| LZ:12                | 3456 Ort/Land:                     | Musterort2/De                             | eutschland Strai                         | 3e/Haushr.:Mu                              | ustergasse                             | 2/2/2                                                                                                    |                                                                                                    |                              |
|                      |                                    |                                           |                                          |                                            |                                        |                                                                                                    |                                                                                                    |                              |
| <b>Arbe</b>          | eitnehme                           | rinnen                                    |                                          |                                            |                                        |                                                                                                    |                                                                                                    |                              |
|                      |                                    |                                           |                                          |                                            |                                        |                                                                                                    |                                                                                                    |                              |
| Vornar               | ne Nachname                        | SV-Nr.                                    | Geburtsdatum                             | von                                        | bis                                    | Tätigkeit                                                                                                    | KV-Lohn                                                                                                    | Zuschlag                     |
| Vornar<br>Max        | ne Nachname<br>Mustermann          | <b>SV-Nr.</b><br>1234110170               | Geburtsdatum<br>11.01.1970               | <b>von</b><br>01.01.2012 0                 | <b>bis</b><br>)5.01.2012               | Tätigkeit<br>Facharbeiter ▼                                                                                                    | KV-Lohn<br>€ 11.21 3. Facharbeite ▼                                                                                                    | Zuschlag<br>191.40           |
| Vornar<br>Vax<br>Eva | Mustermann<br>Huber                | SV-Nr.<br>1234110170<br>121265H003        | Geburtsdatum<br>11.01.1970<br>12.12.1965 | <b>von</b><br>01.01.2012 0<br>19.01.2012 3 | <b>bis</b><br>)5.01.2012<br>30.01.2012 | Tätigkeit<br>Facharbeiter ▼<br>Hilfsarbeiter ▼                                                                                                    | KV-Lohn<br>€ 11.21 3. Facharbeite ▼<br>€ 9.23 6. Hilfsarbeiter ▼                                                                                                    | Zuschlag<br>191.40<br>252.08 |
| Vornar<br>Max<br>Eva | ne Nachname<br>Mustermann<br>Huber | <b>SV-Nr.</b><br>1234110170<br>121265H003 | Geburtsdatum<br>11.01.1970<br>12.12.1965 | von<br>01.01.2012 0<br>19.01.2012 3        | <b>bis</b><br>05.01.2012<br>30.01.2012 | Tätigkeit   Facharbeiter ▼   Hilfsarbeiter ▼   Bitte Beruf auswählen ▼                                                                                                    | KV-Lohn     © 11.21 3. Facharbeite     © 9.23 6. Hilfsarbeiter     Bitte Lohn auswählen                                                                                                    | Zuschlag<br>191.40<br>252.08 |
| Vornar<br>Max<br>Eva | ne Nachname<br>Mustermann<br>Huber | <b>SV-Nr.</b><br>1234110170<br>121265H003 | Geburtsdatum<br>11.01.1970<br>12.12.1965 | von<br>01.01.2012 0<br>19.01.2012 3        | <b>bis</b><br>05.01.2012<br>30.01.2012 | Tätigkeit   Facharbeiter ▼   Hilfsarbeiter ▼   Bitte Beruf auswählen ▼   Bitte Beruf auswählen ▼                                                                                                    | KV-Lohn     C 11.21 3. Facharbeite     C 9.23 6. Hilfsarbeiter     Bitte Lohn auswählen     Bitte Lohn auswählen                                                                                                    | Zuschlag<br>191.40<br>252.08 |
| Vornar<br>Max<br>Eva | ne Nachname<br>Mustermann<br>Huber | SV-Nr.<br>1234110170<br>121265H003        | Geburtsdatum<br>11.01.1970<br>12.12.1965 | von<br>01.01.2012 0<br>19.01.2012 3        | bis<br>05.01.2012<br>30.01.2012        | Tätigkeit   Facharbeiter ▼   Hilfsarbeiter ▼   Bitte Beruf auswählen ▼ −   Bitte Beruf auswählen ▼ −                                                                                                    | KV-Lohn     © 11.21 3. Facharbeite     © 9.23 6. Hilfsarbeiter     Bitte Lohn auswählen     Bitte Lohn auswählen     Bitte Lohn auswählen     Bitte Lohn auswählen                                                                                                    | Zuschlag<br>191.40<br>252.08 |
| Vornar<br>Max<br>Eva | ne Nachname<br>Mustermann<br>Huber | SV-Nr.<br>1234110170<br>121265H003        | Geburtsdatum<br>11.01.1970<br>12.12.1965 | von<br>01.01.2012 0<br>19.01.2012 3        | <b>bis</b><br>)5.01.2012<br>30.01.2012 | Tätigkeit     Facharbeiter   ▼     Hilfsarbeiter   ▼     Bitte Beruf auswählen ▼   ▼     Bitte Beruf auswählen ▼   −     Bitte Beruf auswählen ▼   −                                                                                                    | KV-Lohn     € 11.21 3. Facharbeite     © 9.23 6. Hilfsarbeiter     Bitte Lohn auswählen     Bitte Lohn auswählen     Bitte Lohn auswählen     Bitte Lohn auswählen     Bitte Lohn auswählen     Bitte Lohn auswählen                                                                                                    | Zuschlag<br>191.40<br>252.08 |
| Vornar<br>Max<br>Eva | ne Nachname<br>Mustermann<br>Huber | SV-Nr.<br>1234110170<br>121265H003        | Geburtsdatum<br>11.01.1970<br>12.12.1965 | von<br>01.01.2012 0<br>19.01.2012 3        | bis<br>05.01.2012<br>30.01.2012        | Tätigkeit     Facharbeiter   ▼     Hilfsarbeiter   ▼     Bitte Beruf auswählen ▼   ▼     Bitte Beruf auswählen ▼   −     Bitte Beruf auswählen ▼   −     Bitte Beruf auswählen ▼   −     Bitte Beruf auswählen ▼   −     Bitte Beruf auswählen ▼   −     Bitte Beruf auswählen ▼   −                                                                                                    | KV-Lohn     © 11.21 3. Facharbeite   ▼     © 9.23 6. Hilfsarbeiter   ▼     ··· Bitte Lohn auswählen ···   ▼     ··· Bitte Lohn auswählen ···   ▼     ··· Bitte Lohn auswählen ···   ▼     ··· Bitte Lohn auswählen ···   ▼     ··· Bitte Lohn auswählen ···   ▼     ··· Bitte Lohn auswählen ···   ▼     ··· Bitte Lohn auswählen ···   ▼                                                                                                    | Zuschlag<br>191.40<br>252.08 |
| Vornar<br>Max<br>Eva | ne Nachname<br>Mustermann<br>Huber | SV-Nr.<br>1234110170<br>121265H003        | Geburtsdatum<br>11.01.1970<br>12.12.1965 | von<br>01.01.2012 0<br>19.01.2012 3        | bis<br>05.01.2012<br>30.01.2012        | Tätigkeit     Facharbeiter   >     Hilfsarbeiter   >     Bitte Beruf auswählen >   >     Bitte Beruf auswählen >   Bitte Beruf auswählen >     Bitte Beruf auswählen >   >     Bitte Beruf auswählen >                                                                                                    | KV-Lohn     € 11.21 3. Facharbeite     © 9.23 6. Hilfsarbeiter     ··· Bitte Lohn auswählen ···     ··· Bitte Lohn auswählen ···     ··· Bitte Lohn auswählen ···     ··· Bitte Lohn auswählen ···     ··· Bitte Lohn auswählen ···     ··· Bitte Lohn auswählen ···     ··· Bitte Lohn auswählen ···     ··· Bitte Lohn auswählen ···     ··· Bitte Lohn auswählen ···     ··· Bitte Lohn auswählen ···     ··· Bitte Lohn auswählen ···                                                     | Zuschlag<br>191.40<br>252.08 |
| Vornar<br>Max<br>Eva | ne Nachname<br>Mustermann<br>Huber | SV-Nr.<br>1234110170<br>121265H003        | Geburtsdatum<br>11.01.1970<br>12.12.1965 | von<br>01.01.2012 0<br>19.01.2012 3        | bis<br>05.01.2012<br>30.01.2012        | Tätigkeit     Facharbeiter   >     Hilfsarbeiter   >                                                                                                    | KV-Lohn     € 11.21 3. Facharbeite     € 9.23 6. Hilfsarbeiter     ··· Bitte Lohn auswählen ···     ··· Bitte Lohn auswählen ···     ··· Bitte Lohn auswählen ···     ··· Bitte Lohn auswählen ···     ··· Bitte Lohn auswählen ···     ··· Bitte Lohn auswählen ···     ··· Bitte Lohn auswählen ···     ··· Bitte Lohn auswählen ···     ··· Bitte Lohn auswählen ···     ··· Bitte Lohn auswählen ···     ··· Bitte Lohn auswählen ···     ··· Bitte Lohn auswählen ···                    | Zuschlag<br>191.40<br>252.08 |
| Vornar<br>Max<br>Eva | ne Nachname<br>Mustermann<br>Huber | SV-Nr.<br>1234110170<br>121265H003        | Geburtsdatum<br>11.01.1970<br>12.12.1965 | von<br>01.01.2012 0<br>19.01.2012 3        | bis<br>05.01.2012<br>30.01.2012        | Tätigkeit     Facharbeiter   ▼     Hilfsarbeiter   ▼                                                                                                    | KV-Lohn     © 11.21 3. Facharbeite   ▼     © 9.23 6. Hilfsarbeiter   ▼     ··· Bitte Lohn auswählen ···   ▼     ··· Bitte Lohn auswählen ···   ▼     ··· Bitte Lohn auswählen ···   ▼     ··· Bitte Lohn auswählen ···   ▼     ··· Bitte Lohn auswählen ···   ▼     ··· Bitte Lohn auswählen ···   ▼     ··· Bitte Lohn auswählen ···   ▼     ··· Bitte Lohn auswählen ···   ▼     ··· Bitte Lohn auswählen ···   ▼     ··· Bitte Lohn auswählen ···   ▼     ··· Bitte Lohn auswählen ···   ▼ | Zuschlag<br>191.40<br>252.08 |
| Vornar<br>Max<br>Eva | ne Nachname<br>Mustermann<br>Huber | SV-Nr.<br>1234110170<br>121265H003        | Geburtsdatum<br>11.01.1970<br>12.12.1965 | von<br>01.01.2012 0<br>19.01.2012 3        | bis<br>15.01.2012<br>30.01.2012        | Tätigkeit     Facharbeiter   ▼     Hilfsarbeiter   ▼     Bitte Beruf auswählen ▼   −     Bitte Beruf auswählen ▼   −     Bitte Beruf auswählen ▼   −     Bitte Beruf auswählen ▼   −     Bitte Beruf auswählen ▼   −     Bitte Beruf auswählen ▼   −     Bitte Beruf auswählen ▼   −     Bitte Beruf auswählen ▼   −     Bitte Beruf auswählen ▼   −     Bitte Beruf auswählen ▼   −     Bitte Beruf auswählen ▼   − | KV-Lohn     © 11.21 3. Facharbeite   ▼     © 9.23 6. Hilfsarbeiter   ▼     Bitte Lohn auswählen   ▼     Bitte Lohn auswählen   ▼     Bitte Lohn auswählen   ▼     Bitte Lohn auswählen   ▼     Bitte Lohn auswählen   ▼     Bitte Lohn auswählen   ▼     Bitte Lohn auswählen   ▼     Bitte Lohn auswählen   ▼     Bitte Lohn auswählen   ▼     Bitte Lohn auswählen   ▼     Bitte Lohn auswählen   ▼                                                                                         | Zuschi<br>191.40<br>252.08   |
| Vornar<br>Max<br>Eva | ne Nachname<br>Mustermann<br>Huber | SV-Nr.<br>1234110170<br>121265H003        | Geburtsdatum<br>11.01.1970<br>12.12.1965 | von<br>01.01.2012 0<br>19.01.2012 3        | bis<br>15.01.2012<br>30.01.2012        | Tätigkeit     Facharbeiter   ▼     Hilfsarbeiter   ▼     Bitte Beruf auswählen ▼   −     Bitte Beruf auswählen ▼   −     Bitte Beruf auswählen ▼   −     Bitte Beruf auswählen ▼   −     Bitte Beruf auswählen ▼   −     Bitte Beruf auswählen ▼   −     Bitte Beruf auswählen ▼   −     Bitte Beruf auswählen ▼   −     Bitte Beruf auswählen ▼   −                                                                 | KV-Lohn     © 121 3. Facharbeite     © 121 3. Facharbeite     © 12.3 G. Hilfsarbeiter     ©                                                                                                    | Zuschlar<br>191.40<br>252.08 |

5. Bestätigung über die Haftungsbefreiung des/der Beschäftiger/in nach § 14 AÜG Nach tatsächlichem Zahlungseingang bei der BUAK erfolgt eine förmliche Bestätigung über die Haftungsbefreiung des/der Beschäftiger/in nach § 14 AÜG durch die BUAK.